# เอกสารประกอบการใช้งานหุ่นผู้ป่วยจำลองขั้นสูง Apollo รุ่น Apollo บริษัท CAE Healthcare

ห้องปฏิบัติการผู้ปวยจำลองในสถานการณ์เสมือนจริง ศูนย์แพทย์ศาสตร์ศึกษาชั้นคลินิก โรงพยาบาลอุครธานี

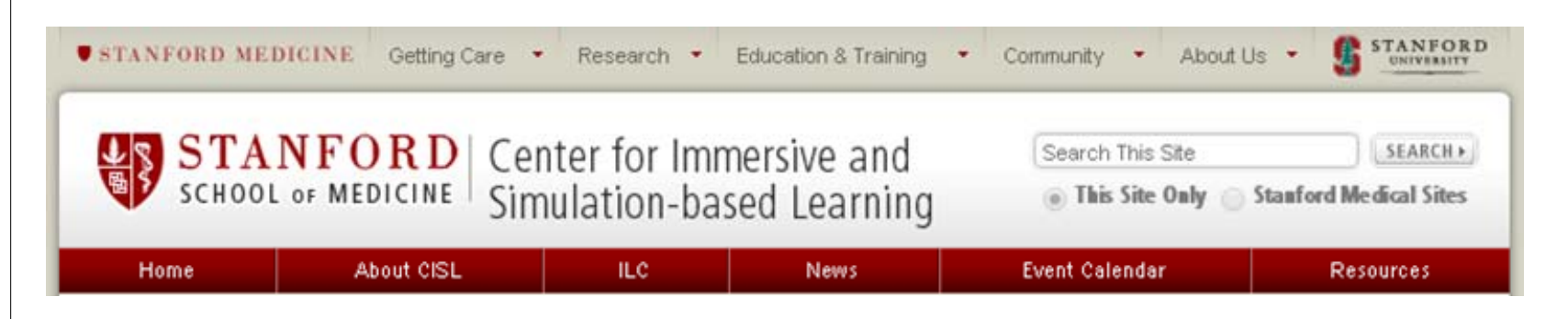

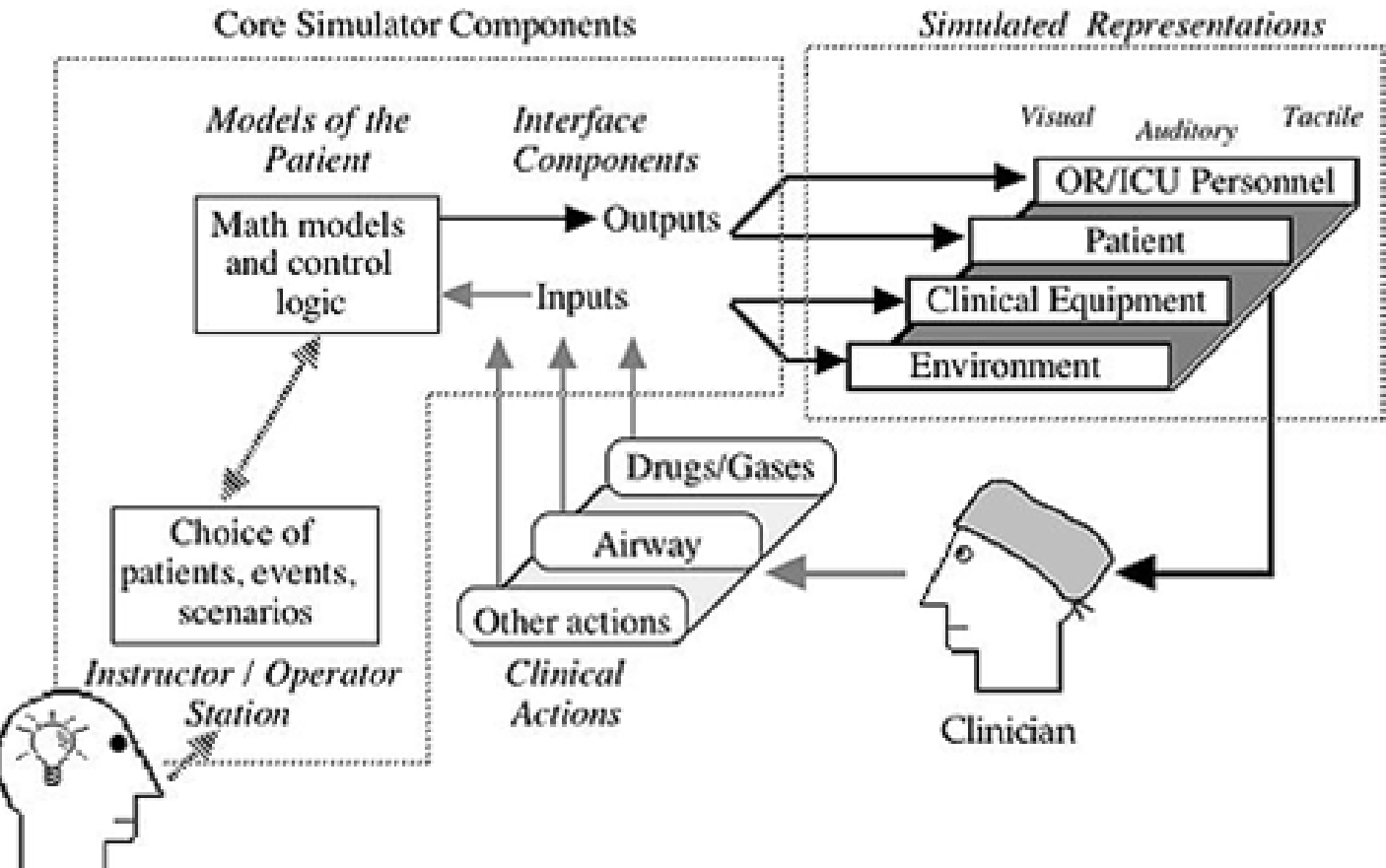

Instructor

Taking the underlying concepts described for the desktop simulation one step further is the recreation of the real physical patient in a realistic physical clinical environment. This is done because real patients don't live in a virtual world – they and the clinicians who care for them work in an actual physical world with real people. Thus, computerized mannequin stands in for the patient, and a variety of equipment can be used (either real clinical equipment or computer-driven replicas) to monitor and treat the patient.

The mannequin-based simulator has a computer representation of the patient similar to that in a desktop simulator, replacing the videos, drawings, and animations with actual functions of the "plastic person." Among the functions that these mannequin-based simulators can replicate are:

- Simulation Modalities - Mannequin-based Simulation

- Spontaneous breathing (and the ability to breathe for the patient with a bag or ventilator)

- Real-time display of electronically monitored

- information (e.g. ECG, oxygen saturation, etc.)
- Pulses, heart sounds, breath sounds, pupil size, pupil response to light

- Obstruction of various parts of the airway

## Mannequin-based Patient Simulation

ทีมา : http://cisl.stanford.edu/what\_is/sim\_modalities/mannequin\_sim.html

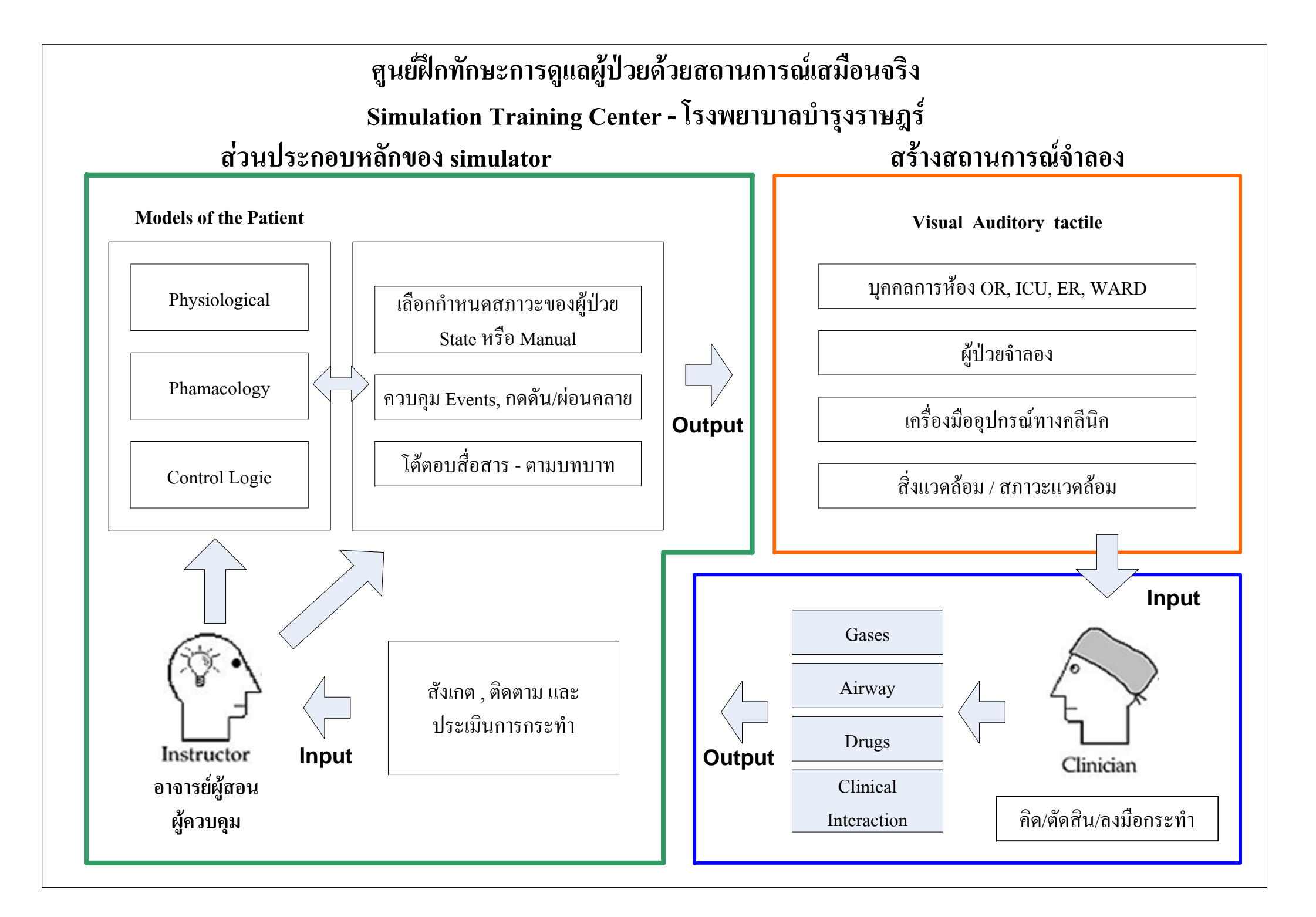

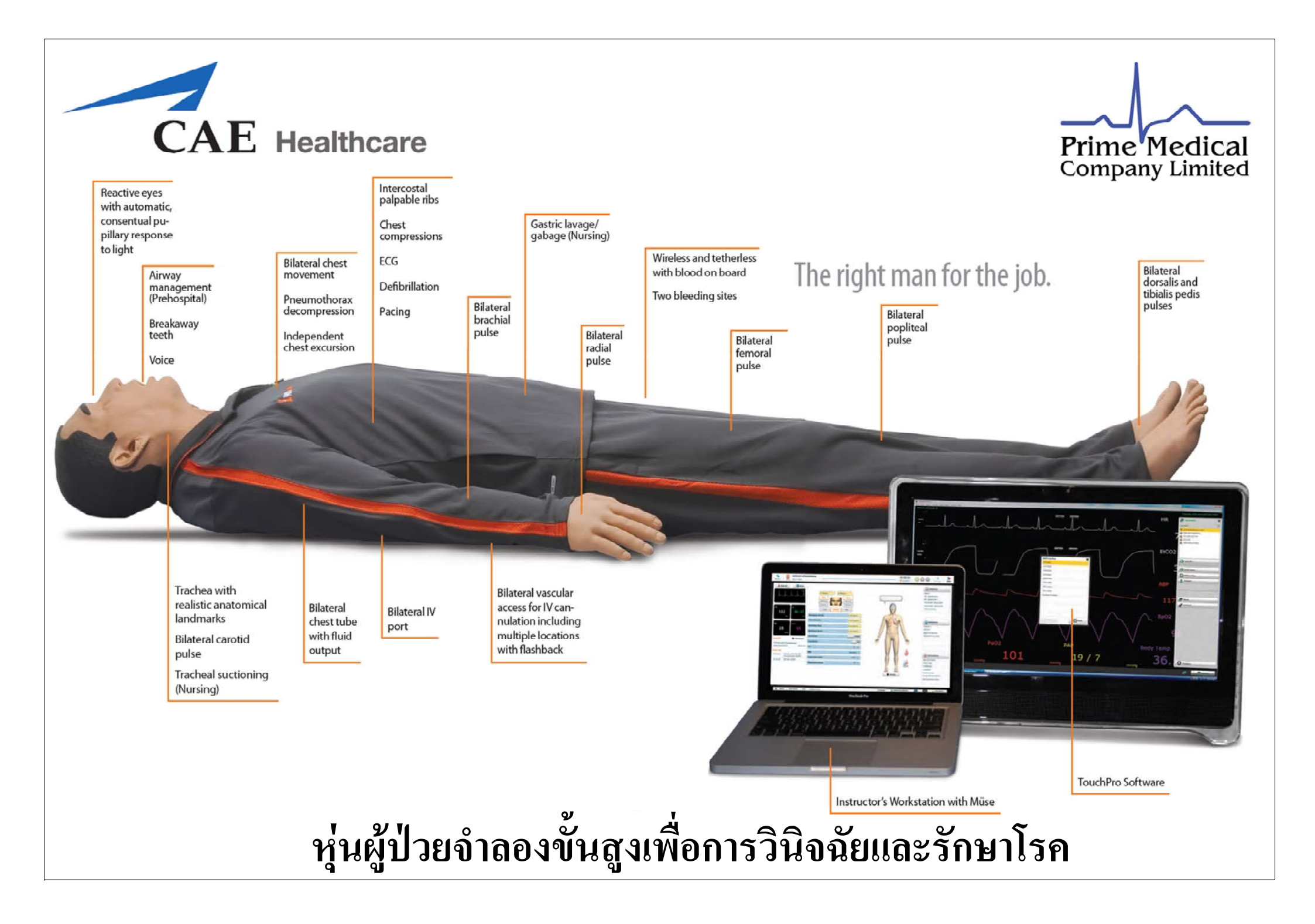

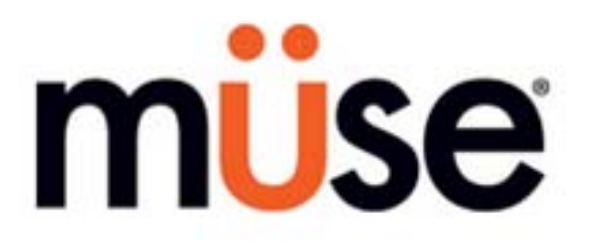

# สรุปการใช้งาน โปรแกรม MUSE 2.7 For Apollo Prehospital

(ซอฟแวร์ควบคุมหุ่นผู้ป่วยจำลองขั้นสูง Apollo)

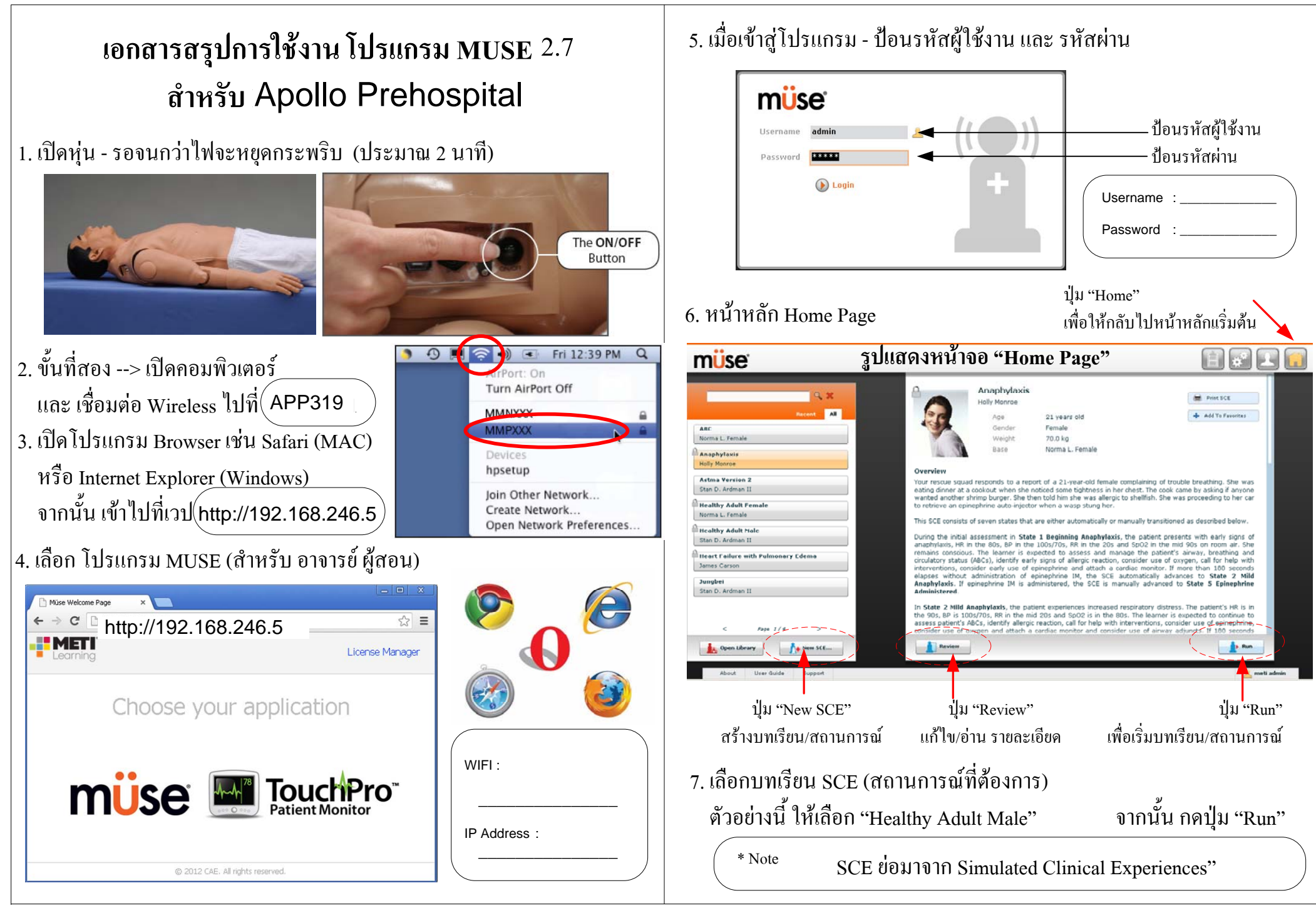

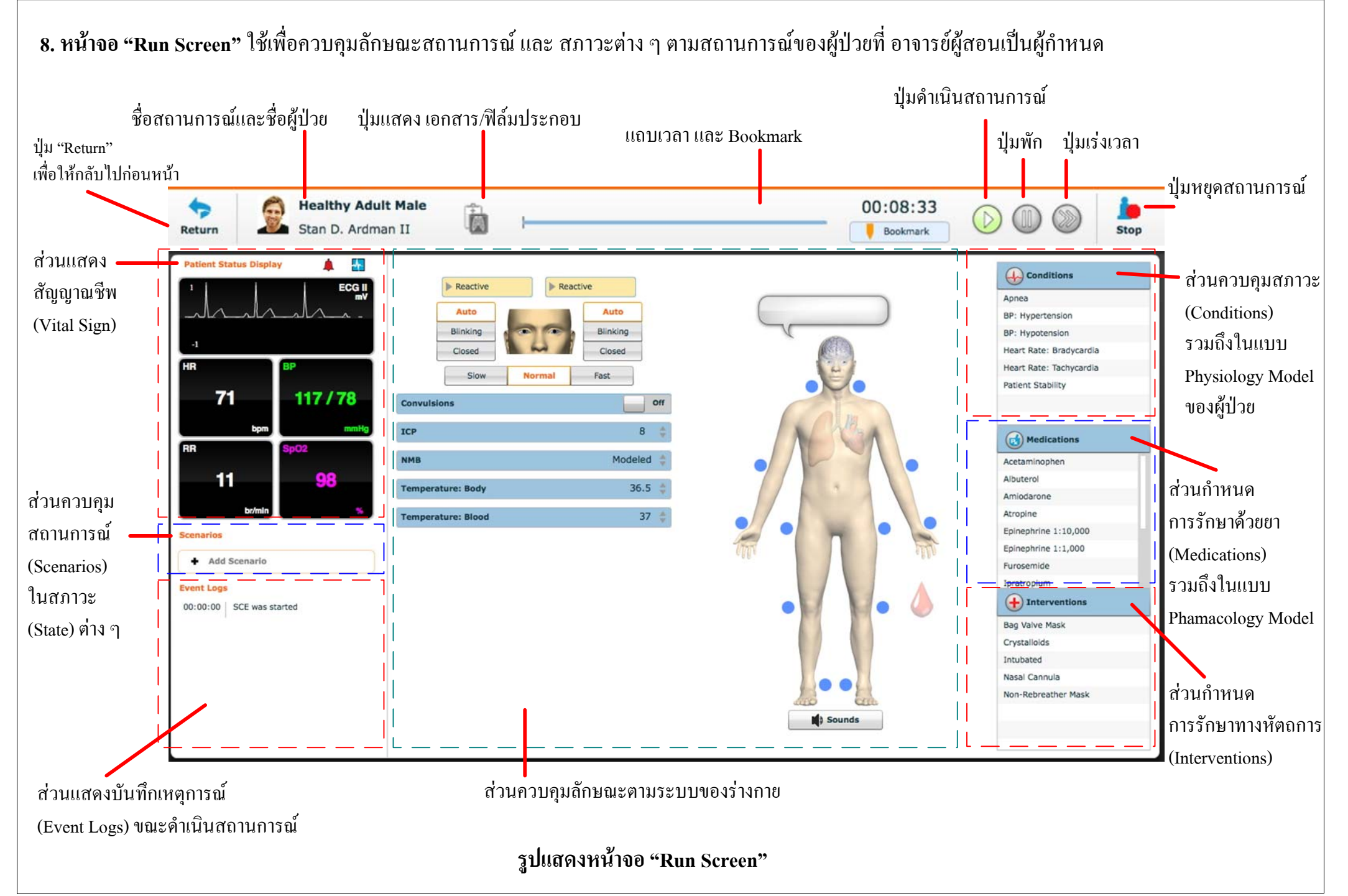

![](_page_7_Picture_0.jpeg)

#### 10. การควบคุมระบบประสาท Neurological

## รูปแสดงหน้าจอ "ระบบประสาท Neurological"

## =>ให้กดเลือกที่ "สมอง Brain"

ICP

NMB

**Temperature: Body** 

**Temperature: Blood** 

\* Note

| กล่อง Reactive        | กำหนดการตอบสนองของม่านตา                      |      |
|-----------------------|-----------------------------------------------|------|
|                       | ทั้งข้างซ้ายและขวา โดยสามารถ                  |      |
|                       | กำหนดค่า Reactive, Non-Reactive, Pinpoint, Bl | .owi |
| กล่องคุมการกระพริบตา  | กำหนดลักษณะเปลือกตาทั้งข้างซ้ายและขวา         |      |
|                       | สามารถกำหนดค่า Auto, Blinking, Closed         |      |
| กล่องคุมอัตราการกระพร | ຮັບຕາ                                         | Co   |
|                       | สามารถอัตราการกระพริบตา                       | IC   |
|                       | ใด้ 3 ระคับคือ Slow, Normal, Fast             | NM   |
| Convulsions           | กำหนดให้หุ่นมีอาการสั่นชัก                    | Te   |

กำหนดค่าความดันในสมอง

0.0 - 65.0 mmHg ( 8.0 mmHg)

กำหนดระดับ Nero Muscular Blockage

สามารถกำหนดระคับได้ตั้งแต่ 0-100 %

กำหนดระดับอุณหภูมิของร่างกาย ตั้งแต่ 32-42 องศา C

ระดับอุณหภูมิของร่างกาย ตั้งแต่ 32-42 องศา C

![](_page_8_Picture_4.jpeg)

![](_page_8_Picture_5.jpeg)

A4

กดเลือกที่

"หัวใจ Heart"

## <u>11. การควบคุมระบบหัวใจ Cardiovascular</u>

| =>ให้กดเลือกที่ "หัวใจ | Heart"                                                  | Blood Pressure           |   |
|------------------------|---------------------------------------------------------|--------------------------|---|
| <b>Blood Pressure</b>  | กำหนดความคันโลหิต Systolic, Diastolic                   | Heart Rate               |   |
| Heart Rate             | กำหนดอัตราการเต้นของหัวใจ 30-220 bpm                    | near trate               |   |
| Cardiac Rhythm         | กำหนดคลื่นไฟฟ้าหัวใจ ECG                                | Cardiac Rhythm           |   |
| Arterial Catheter      | กำหนดตำแหน่งของ Arterial Catheter                       | Arterial Catheter        | • |
|                        | ในตำแหน่งต่าง ๆ ดังนี้                                  |                          |   |
|                        | Atmosphere, Peripheral Artery, Left Ventricle           | Central Venous Catheter  |   |
| Central Venous Cathe   | ter กำหนดตำแหน่งของ Arterial Catheter                   | PA Catheter              | ► |
|                        | ในตำแหน่งต่าง ๆ ดังนี้                                  | På Balloon               |   |
|                        | Atmosphere, Extrathoracic Vein,                         | PA balloon               | _ |
|                        | Intrathoracic Vein, Right Atrium                        | Defib                    |   |
| PA Catheter            | กำหนดตำแหน่งของ PA Catheter                             | Pacing Current           |   |
|                        | ในตำแหน่งต่าง ๆ ดังนี้                                  |                          |   |
|                        | Atmosphere, Intrathoracic Vein, Right Atrium,           | Pacing Rate              |   |
|                        | Right Ventricle, Pulmonary Artery                       | Pacing Capture Threshold |   |
| PA Balloon             | กำหนุดการ Inflate / Deflate Balloon<br>เพื่อวัดค่า PCWP | Cold Fluid Inject        |   |
| Defib                  | ทำการกระตุกหัวใจด้วยไฟฟ้า (แบบเสมือน)                   | * Note                   |   |
| เพื่อทำการกระตุ้นหัวใจ | ด้วยกระแสไฟฟ้า (แบบเสมือน)                              |                          |   |
| Pacing Current         | ปรับระดับกระแส mA                                       |                          |   |
| Pacing Rate            | ปรับอัตราการ Pacing                                     |                          |   |
| Pacing Capture Thres   | hold ปรับระคับการตอบสนองของผู้ป่วย                      |                          |   |
|                        |                                                         |                          |   |
| Cold Fluid Injection   | ควบกุมการฉีดน้ำเย็นเข้าไปในหลอดเลือดหัวใจ               |                          |   |
|                        |                                                         | \                        |   |

## รูปแสดงหน้าจอ "ระบบหัวใจ Cardiovascular"

![](_page_9_Picture_4.jpeg)

## 12. การควบคุมระบบหายใจ Respiratory

## => ให้กดเลือกที่ "ปอด Lung"

| Swollen Tongue              | กำหนดระดับลิ้นมีลักษณะให้บวม               |
|-----------------------------|--------------------------------------------|
|                             | เพื่อสร้างอุปสรรคในการใช้ท่อช่วยหายใจ      |
| Airway Occluder             | กำหนดให้หุ่นมีลักษณะ ทางเดินหายใจอุดกลั้น  |
|                             | เพื่อสร้างอุปสรรคในการใช้ท่อช่วยหายใจ      |
| Laryngospasm                | กำหนดให้หุ่นมีลักษณะกล่องเสียงเกรึ่งปิด    |
|                             | หรือ (Vocal Cord ปิค)และไม่สามารถหายใจได้  |
|                             | เพื่อสร้างอุปสรรคในการใช้ท่อช่วยหายใจ      |
| Needle Decompression        | เปิด/ปิด ชุดรับสัญญาณเพื่อรอการเจาะปอด     |
|                             | ควบคุมแยกเป็นด้านซ้าย และ ด้านขวา          |
| <b>Bronchial Conclusion</b> | เปิด/ปิด ให้ทางเดินหายใจอุดกลั้น           |
|                             | ควบคุมแยกเป็นด้านซ้าย และ ด้านขวา          |
| <b>Respiration Rate</b>     | กำหนดอัตราการหายใจ                         |
|                             | สามารถกำหนดก่าตั้งแต่ 4-40 Breaths/min     |
| SPO2                        | กำหนดระดับกวามอิ่มตัวของออกซิเจนในเลือด    |
|                             | สามารถกำหนดก่าตั้งแต่ 0-100 %              |
| NMB                         | กำหนดระดับการตอบสนองของกร้ามเนื้อ          |
|                             | และระบบประสาท ในหน่วย %                    |
|                             | (Neuro Muscular Blockage)                  |
| Tidal Volume                | กำหนดปริมาตรของปอด Tidal Volume            |
| Intrapleural Vol:Left       | กำหนดปริมาณอากาศที่ติดค้างในปอด ข้างซ้าย   |
| Intrapleural Vol:Right      | กำหนดปริมาณอากาศที่ติดค้างในปอด ข้างขวา    |
| Chest Tube Flow: Left       | กำหนดอัตราการใหลของเลือด เมื่อใส่ท่อระบาย  |
| Chest Tube Flow: Righ       | t กำหนดอัตราการใหลของเลือด เมื่อใส่ท่อระบา |

![](_page_10_Picture_3.jpeg)

รูปแสดงหน้าจอ "ระบบหายใจ Respiratory"

# กดเลือกที่ "ปอด Lung" Sounds

## 13. การควบคุมฟังก์ชันการสูญเสียเลือด และ การให้สารละลายทางหลอดเลือด

## => กคเลือกที่ "หยคเลือค Blood Drop"

| Fluid Loss Blood           | สร้างสถานการณ์สูญเสียเถือด                    |
|----------------------------|-----------------------------------------------|
| Fluid Loss Plasma          | สร้างสถานการณ์สูญเสียพลาสม่า                  |
| <b>Colloid Infusion</b>    | ให้สารละลาย plasma volume เพิ่มขึ้น           |
| แต่ปริมาณเม็คเลือคแค       | ง (red blood cell volume) ใม่เปลี่ยนแปลง      |
| ใช้เมื่อ fluid gelatin sta | rch solutions, dextran และ human albumin      |
| Crystalloid Infusion       | ให้สารละลาย plasma volume เพิ่มขึ้น           |
| แต่ปริมาณเม็คเลือคแค       | ง (red blood cell volume)ไม่เปลี่ยนแปลง       |
| ใช้เมื่อให้บอกถึง salt s   | olutions เช่น normal saline, dextrose in wate |
| ដេះ Ringer's Lactate       |                                               |
|                            |                                               |

เพิ่มปริมาณเม็ดเลือคแคง (red blood cells) **PRBC** Infusion ประกอบด้วย 70% red blood cells และ 30% liquid plasma Whole Blood Infusion เพิ่มปริมาณเม็คเลือดแคง (red blood cells) ประกอบด้วย 40% red blood cells และ 60% liquid plasma

สร้างสถานการณ์สูญเสียเลือดจากแผลส่วนบน (Upper) **Bleeding Upper\*** สร้างสถานการณ์สูญเสียเลือดจากแผลส่วนล่าง (Lower) **Bleeding Lower\*** 

\* หมายเหตุ

![](_page_11_Picture_5.jpeg)

ตัวอย่าง ชุดแผลเทียม Moulage Kit

![](_page_11_Picture_7.jpeg)

#### 14. การควบคุมเสียงภายใน/ภายนอก (แบบต่อเนื่อง) ของผู้ป่วย

## => กดเลือกที่ "ลำโพง Sounds" (ด้านล่าง)

![](_page_12_Picture_2.jpeg)

เสียงกระเพาะอาหาร - Bowels Sound Normal, Hypoactive, Hyperactive, None

#### เสียงหายใจ - Breath Sounds

Normal, Crackle, Diminished , Gurgling, Pleural Rub, Rhonchi, Wheezing

#### เสียงหัวใจ - Heart Sounds

Normal, S3, S4, S3 and S4, Early Systolic Murmur, Mid Systolic Murmur, Late Systolic Murmur, Pan Systolic Murmur, Mid Diastolic Murmur,

## เสียง Throat Sounds (เมื่อค้องการหขุดเสียงให้เลือก "None") None, Stridor

#### เสียงร้อง - Vocal Sounds (เมื่อต้องการหยุดเสียงให้เลือก "None")

Crying, Gagging, Gasping, Groaning, Long Loud Cough Long Soft Cough, Wheezing, Mumbling \* การปรับระดับเสียงของ Vocal Sounds จะใช้ร่วมกับควบคุมถึงไมค์โคร โฟนไร้สาย

![](_page_12_Figure_11.jpeg)

![](_page_12_Figure_12.jpeg)

![](_page_12_Picture_13.jpeg)

![](_page_13_Figure_0.jpeg)

![](_page_14_Picture_0.jpeg)

![](_page_15_Picture_0.jpeg)

## 12. เลือกรูปของผู้ป่วย ให้สอคคล้องกับ เพศ และ อายุ

![](_page_16_Picture_1.jpeg)

กำหนดรายละเอียดบนเรียน (ให้อาจารย์ป้อนข้อมูลที่สำคัญ)
เช่น เรื่องย่อ, วัตถุประสงค์การ, วิธีการวัดผลการเรียน และคำถามซักถาม

Synopsis

You have been called to a residence of a 65-year-old patient who complains he has had increasing shortness of breath, fatigue and weight gain over the past couple of weeks. The dyspnea has suddenly worsened overnight. He experienced difficulty when tying his shoes this morning and states his pants are snug around the waist.

This SCE has five states, which are automatically or manually progress as described below.

During the initial assessment in **State 1 Initial Presentation**, the patient presents with increasing dyspnea, HR in the 110s, BP in the 220s/140s, RR in the 40s and SpO2 in the mid 90s on room air. Auscultation of breath sounds reveals crackles in all fields. The patient remains conscious and alert. The learner is expected to administer oxygen and initiate cardiac monitoring and intravenous therapy. If the learner applies oxygen the SCE automatically advance to **State 2 Slight Improvement with Oxygen**.

In State 2 Slight Improvement with Oxygen, HR is in the 90s, BP in the 190s/110s, RR in the 30s and SpO2 in the mid 90s on 2 LPM oxygen via nasal cannula. If the learner fails to administer oxygen within four minutes, end the SCE. If the learner unsuccessfully manages the patient, it is recommended to repeat the simulation until a positive outcome occurs. If Nitrates are administered, the SCE is manually transitioned to State 3 Slight Improvement with Nitrates.

In State 3 Slight Improvement with Nitrates, the patient manifests increasing dyspnea. The patient's HR remains in the 120s, BP is 120s/90s, RR in the upper 30s and SpO2 drops to the high 80s. The learner is expected to obtain a 12-lead ECG, administer sublingual nitrates and consider ventilatory assistance. In 120 seconds the SCE automatically advances to State 4 Continued Improvement.

In State 4 Continued Improvement, the patient's HR slows to the 70s, BP is 140s/90s, RR is in the mid teens and SpO2 improves to the mid 90s. The learner is expected to administer additional nitrates as needed, consider ACE Inhibitors and modify oxygen delivery as indicated. If appropriate therapy continues, in 120 seconds the SCE automatically advances to State 5 Transport to Facility.

## โครงสร้างของบทเรียน ประกอบด้วยเนื้อหา ดังต่อไปนี้

![](_page_16_Figure_11.jpeg)

## 14. กคปุ่ม "Add Scenario" เพื่อเริ่ม สร้างสถานการณ์ Scenario

| Age:                | 33 years old  |   |
|---------------------|---------------|---|
| Gender:             | Male          |   |
| Weight:             | 70.0 kg       |   |
| Base:               | Stan D. Ardma |   |
| Profile             | Baseline      |   |
| ontent Managemen    | t             |   |
| Overview            |               |   |
| Background          |               |   |
| Preparation         |               |   |
| Notes               |               |   |
| CE Configuration    |               |   |
| Condition Setup     |               |   |
| TouchPro Setup      |               |   |
| Patient Status Dis  | play          |   |
| Pre-Loaded Scenario | •             | - |
| ✤ Add Scenario      |               |   |

![](_page_17_Picture_2.jpeg)

15. กดปุ่ม "New" เพื่อเริ่ม สร้างสถานการณ์ Scenario ใหม่

| Name:                  | Last Modified:      |
|------------------------|---------------------|
| PPH01                  | 2014-01-14 14:50:32 |
| Severe Young Asthmatic | 2010-02-23 14:30:08 |
| Songkla-01             | 2013-10-18 12:02:02 |
| Subdural Hematoma      | 2010-02-23 15:51:06 |
| Test 2                 | 2013-09-11 11:10:52 |
| test01                 | 2014-01-14 10:45:33 |
| Udon-111               | 2013-08-16 11:24:58 |
| Untitled Scenario      | 2013-04-25 11:22:00 |
| YALA-01                | 2013-08-27 11:38:10 |
| ป้อนชื่อสถานการณ์      | 2013-10-24 09:26:40 |
|                        |                     |

## 16. จากนั้น จะเข้าสู่กระคาษเปล่า สำหรับเริ่มต้นสร้างสถานการณ์

| m <mark>ü</mark> se <sup>:</sup> | Untitled Scenar    | io            | Le Run                                                                                              |
|----------------------------------|--------------------|---------------|----------------------------------------------------------------------------------------------------|
|                                  |                    |               |                                                                                                    |
| Collapse All                     | ¥g Expand All      |               | Q X<br>ALL CONDITIONS<br>Cardiovascular<br>Hemorrhage<br>Neurologic<br>Respiratory<br>Interventions |
| About User Guide Support         | 9/                 |               | State Library                                                                                       |
| รูปแล                            | สดงหน้าจอ "Scena   | rio Designer" |                                                                                                    |
| 17. ให้กดปุ่ม "Scenario'         | ' และเลือก "New Si | ate"          |                                                                                                    |
| เพื่อสร้างสภาวะตาม               | ที่อาจารย์ต้องการ  |               |                                                                                                    |
| 🚺 Scena                          | ario               | 👔 Scenario    |                                                                                                    |
|                                  |                    | Save          |                                                                                                    |
| * Note                           |                    | Save As       |                                                                                                    |
|                                  |                    | Save A Copy   |                                                                                                    |
|                                  |                    | Rename        |                                                                                                    |
|                                  |                    | New State     |                                                                                                    |
|                                  |                    | Rename Sele   | cted State                                                                                          |
|                                  | )                  | Delete Select | ed State                                                                                            |

![](_page_18_Picture_0.jpeg)

#### 20.1 แบบ Parameter (Instructor Mode)

![](_page_19_Figure_1.jpeg)

| Modeled   | *                                                                 |
|-----------|-------------------------------------------------------------------|
| Modeled   | *                                                                 |
| 🛦 Modeled |                                                                   |
| Atmospher | e                                                                 |
| Atmospher | e                                                                 |
| Atmospher | e                                                                 |
| Deflat    | ed                                                                |
| -         |                                                                   |
| 0         | A.V                                                               |
| 0         | -                                                                 |
| 0         | 4.14                                                              |
|           | *                                                                 |
|           | Modeled<br>Modeled<br>Modeled<br>Atmospher<br>Atmospher<br>Deflat |

| Swollen  | Tongue                      | Not Swol   | len |
|----------|-----------------------------|------------|-----|
| Airway   | Dccluder                    |            | Off |
| Laryngo  | spasm                       |            | Off |
| 0        | ff Needle<br>Decompro<br>on | essi       | Off |
| 0        | ff Bronchial<br>Occlusion   |            | Off |
| Respirat | tory Rate                   | Modele     | d 🌲 |
| SPO2     |                             | Modele     | d 🌲 |
| NMB      |                             | Modele     | d 🌲 |
| Tidal Vo | ume                         | Modele     | d 🌲 |
| Intraple | ural Vol: Left              | 0          | Å.  |
| Intraple | ural Vol: Righ              | <b>t</b> 0 | Ŷ   |
| Chest Tu | be Flow: Left               | 0          | Å   |
| Chest Tu | ibe Flow: Righ              | <b>t</b> 0 | -   |

| Fluid Loss Blood     | Ť   |
|----------------------|-----|
| Fluid Loss Plasma    | Å   |
| Colloid Infusion     | Å   |
| Crystalloid Infusion | Å   |
| PRBC Infusion        | Å   |
| Whole Blood Infusion | Å   |
| Bleeding: Upper      | Off |
| Bleeding: Lower      | Off |

## 20.2 แบบ Conditions (Physiology Mode)

| ٩ ×                        |                     |                    |
|----------------------------|---------------------|--------------------|
| ALL CONDITIONS             |                     |                    |
| Cardiovascular             |                     |                    |
| Hemorrhage                 |                     |                    |
| Neurologic                 |                     |                    |
| Respiratory                |                     |                    |
| Interventions              |                     |                    |
| Cardiovascular             | C Respiratory       | O Neurologic       |
| 3P: Hypertension           | Acidosis            | ICP Elevation      |
| BP: Hypotension            | Alkalosis           | Temperature Blood  |
| Cardiac Tamponade          | Apnea               | Temperature Body   |
| Heart Rate: Bradycardia    | Bradypnea           |                    |
| Heart Rate: Tachycardia    | Chest Wall Dynamics | 0                  |
| Patient Stability          | CO2: Hypercapnea    | V Hemorrhage       |
| Ventricular Failure: Both  | CO2: Hypocapnea     | Hemorrhage: Blood  |
| Ventricular Failure: Left  | Desaturation        | Hemorrhage: Plasma |
| Ventricular Failure: Right | I to E Ratio        |                    |
|                            | Intrapleural Volume |                    |
|                            | Tachypnea           |                    |

\* Note

![](_page_20_Figure_0.jpeg)

22. ผูกเส้นเชื่อมโยง Transition ไปยัง สภาวะถัคไป ให้ใช้ เมาส์ กคที่ ลูกศร สามเหลี่ยม จากนั้น เลือก ชื่อ สภาวะที่ต้องการ เช่น เมื่อเวลาคำเนินอยู่ในสภาวะที่ 1 เป็นระยะเวลา 5 นาที เมื่อครบ 5 นาที แล้ว ให้ไปสภาวะที่ 2

| Heart Rate: Bradycardia   | Borderline        |                              |
|---------------------------|-------------------|------------------------------|
| Bradypnea                 | Intermediate      |                              |
| Desaturation              | Low 90s           | 📃 ให้ใช้ เมาส์ กคที่ สามเหลี |
| BP: Hypertension          | Moderate          |                              |
|                           | Create            |                              |
| IF Time In Scenario Great | ter Than 300 secs |                              |
| бото                      |                   | State 1                      |
| ELSE                      |                   | State 2                      |
|                           |                   | State 3                      |
|                           |                   | None                         |
| ate 2                     |                   | -                            |
| Parameters 📄 Notes        | 🛉 Custom Variable |                              |
|                           |                   |                              |

## เมื่อเชื่อมโยงสำเร็จ จะขึ้นเส้นสีแดง ดังรูปด้านล่างนี้

![](_page_21_Figure_3.jpeg)

## 23. เมื่อสร้างสถานการณ์ เสร็จเรียบร้อยแล้ว ให้ทำการบันทึก (Save) จัดเก็บข้อมูล

![](_page_21_Picture_5.jpeg)

ให้ กคปุ่ม "Run" เพื่อทำการทคสอบ หรือ กคปุ่ม "ย้อนกลับ" เพื่อกลับไปก่อนหน้า ให้กคบันทึกข้อมูล ให้กคปุ่ม "Save"

![](_page_21_Picture_7.jpeg)

Save Scenario Do you want to save the scenario? Save Don't Save Cancel ให้ตั้งชื่อสถานการณ์ เป็นชื่อเดียวกับชื่อของบทเรียน จากนั้นกด "Save"

Save

Cancel

**Example : Writing a Scenario** 

จากเอกสารประกอบการสอน Essential Of Simulation (CAE Healthcare , Wildford, 2011)

## Writing a Simulation การเขียนสถานการณ์

Please fill in the table PRIOR to working with the simulator:

State = Write in the Name that is obvious to anyone who may be using this e.g., Primary Assessment, Patient Feels Breathless

A = Fill in any Airway related features that need to be programmed e.g. Swollen tongue

 $\mathbf{B} = Fill$  in any Breathing related features that need to be programmed e.g., Respiratory rate, SpO<sub>2</sub>, breath sounds, etc.

**C** = Fill in any Circulation related features that need to be programmed e.g., Heart rate, blood pressure, capillary refill, urinary output, etc.

**D** = Fill in any Disability (Neurological) related features that need to be programmed e.g., Eyes – blink speed, seizures, increased intracranial pressure

E = Fill in any Exam related features that need to be programmed e.g., Temperature (remember program in body & blood – with Blood 0.5°C higher), bowel sounds, trauma features not covered by B/C

Events = Things that simulator currently cannot do e.g., Movement of extremities

Lab results/Transitions = If you are using them and what they are

## **Example Template**

| State | А | В | С | D | E | Events | Transitions |
|-------|---|---|---|---|---|--------|-------------|
|       |   |   |   |   |   |        |             |
|       |   |   |   |   |   |        |             |
|       |   |   |   |   |   |        |             |
|       |   |   |   |   |   |        |             |
|       |   |   |   |   |   |        |             |
|       |   |   |   |   |   |        |             |
|       |   |   |   |   |   |        |             |

จากเอกสารประกอบการสอน Essential Of Simulation (CAE Healthcare, Wildford, 2011)

**CAE** Healthcare

## Worked Example ตัวอย่าง การบ้านเรื่อง Asthma

Theme: Asthma for newly qualified/graduated nurses, assessment and initial intervention

Aim of session: For newly qualified/graduated nurses to assess, recognize and treat a patient with asthma in an acute medical unit

#### Learning Outcome:

- To demonstrate how to assess a patient in respiratory distress using ABCDE Framework
- · To use communication skills to reassure and explain to the patient as required
- · To administer nebulizer as per local protocol and assess the effectiveness of treatment

Name of file: Asthma Recognition

#### **Patient History:**

John Devine is a 40-year-old man admitted yesterday evening with exacerbation of asthma due to a chest infection. He usually takes a Salbutamol Inhaler 2 puffs 4 times a day. He does not smoke. Upon admission, the patient had a temperature of 38.2°C, RR 28, HR 105 irregular, BP 100/70, SpO<sub>2</sub> 91% on room air. Blood cultures and a sputum specimen were taken and he was started on prophylactic antibiotics, steroids and nebulizers (see drug chart). It is now 7 am the next morning. Please assess and treat John as necessary.

#### Props/Equipment:

Simulator, drug chart with appropriate drugs including the prescribed nebulizers, medical and nursing notes, observation/assessment chart, fluid chart, selection of oxygen masks and salbutamol inhaler. Patient to be semi-prone on 4 LPM oxygen via nasal cannula

## Debrief points:

#### ABCDE

Prompt treatment – Discuss what if nebulizer did not work. Also, discuss Chronic Obstructive Pulmonary Disease (COPD) Communication – Explore

Give reference list for current protocol of asthma

7

## Worked Example ตัวอย่าง Asthma (เฉลย)

| State                                    | А   | В                                                                                                    | С                                                                 | D                         | E                               | Events                                                                                                | Transitions                                           |
|------------------------------------------|-----|----------------------------------------------------------------------------------------------------|-------------------------------------------------------------------|---------------------------|---------------------------------|----------------------------------------------------------------------------------------------------|-------------------------------------------------------|
| First meeting at<br>7am                  | nil | RR - 25-28<br>SpO <sub>2</sub> on 4 LPM - 92%<br>Bilateral wheeze                                        | HR 110 irreg -<br>ectopics<br>BP 140/90<br>Cap refill > 3 secs    | Eyes -<br>Blink<br>Fast   | T Body = 37.5<br>T Blood = 38.0 | Anxious<br>Sweating, pale<br>Blood sugar = 9<br>mmols/L or 162<br>mg/dL<br>Finding it hard to<br>talk | nil                                                   |
| Deteriorates if<br>no treatment<br>given | nil | RR - 28-33<br>SpO <sub>2</sub> on 4 LPM - 89%<br>Bilateral wheeze -<br>Louder                            | HR 120 irreg -<br>ectopics<br>BP 100/70<br>Cap refill > 3 secs    | Eyes -<br>Blink<br>Fast   | T Body = 37.5<br>T Blood = 38.0 | More anxious<br>Sweating, pale<br>Blood sugar = 9<br>mmols/L or 162<br>mg/dL                          | nil                                                   |
| Nebulizer given                          | nil | RR - 22 over 3 minutes<br>SpO <sub>2</sub> increases to 95%<br>over 3 minutes<br>Bilateral wheeze - Less | HR 130 (effects of<br>Beta 2)<br>BP 110/80<br>Cap refill < 3 secs | Eyes -<br>Blink<br>Fast   | T Body = 37.5<br>T Blood = 38.0 | Anxious<br>Sweating, lesspale<br>Blood sugar = 9<br>mmols/L or 162<br>mg/dL                           | After 3 minutes,<br>move to recovery<br>automatically |
| Recovery                                 | nil | RR - 20 over 1 minute<br>SpO <sub>2</sub> - 95%<br>No wheeze                                             | HR 100 with<br>ectopics<br>BP 120/80<br>Cap refill > 3 secs       | Eyes -<br>Blink<br>Normal | T Body = 37.5<br>T Blood = 38.0 | Anxious<br>Sweating, per-<br>fused skin<br>Blood sugar = 9<br>mmols/L or 162<br>mg/dL                 | nil                                                   |

## **SCE Development Template**

#### Theme:

Aim of session:

| Learning | Outcome: |
|----------|----------|
|----------|----------|

(Include at least 1 technical and 1 non-technical, no more than 3-5)

Simulator or Device:

Name of file: \_\_\_\_\_

Patient History:

Props/Equipment:

**Debrief points:** 

| State | А | В | С | D | E | Events | Transitions |
|-------|---|---|---|---|---|--------|-------------|
|       |   |   |   |   |   |        |             |
|       |   |   |   |   |   |        |             |
|       |   |   |   |   |   |        |             |
|       |   |   |   |   |   |        |             |
|       |   |   |   |   |   |        |             |
|       |   |   |   |   |   |        |             |
|       |   |   |   |   |   |        |             |
|       |   |   |   |   |   |        |             |
|       |   |   |   |   |   |        |             |
|       |   |   |   |   |   |        |             |
|       |   |   |   |   |   |        |             |
|       |   |   |   |   |   |        |             |
|       |   |   |   |   |   |        |             |
|       |   |   |   |   |   |        |             |
|       |   |   |   |   |   |        |             |
|       |   |   |   |   |   |        |             |
|       |   |   |   |   |   |        |             |
|       |   |   |   |   |   |        |             |

![](_page_28_Picture_0.jpeg)

# สรุปขั้นตอนการใช้งานโปรแกรม TouchPro เพื่อแสดงสัญญาณชีพของผู้ป่วยจำลอง

![](_page_29_Figure_0.jpeg)

Apollo Prehospital Appendix

## A. แนวทาง การเขียนโปรแกรมเพื่อสร้างสภาวะของผู้ป่วย สำหรับหุ่น Apollo

Conditions Guidelines for Programming Apollo สัญญาณชีพของผู้ป่วย ในสภาวะหนึ่ง ๆ จะต้องประกอบด้วย อย่าง 4 สภาวะ

เช่น Cardiovascular: Blood Pressure

Cardiovascular: Heart Rate

Respiratory: Respiration Rate

Respiratory: Desaturation

#### **Respiratory: Respiratory Rate**

| Tachypnea    |    | Bradypnea    |    |  |
|--------------|----|--------------|----|--|
| Reset        | 11 | Reset        | 11 |  |
| Increased    | 15 | Increased    | 10 |  |
| Elevated     | 18 | Intermediate | 9  |  |
| Borderline   | 20 | Mild         | 7  |  |
| Intermediate | 22 | Moderate     | 6  |  |
| Mild         | 25 | Severe       | 5  |  |
| Moderate     | 28 | Profound     | 3  |  |
| Severe       | 31 | Extreme      | 2  |  |
| Profound     | 33 |              |    |  |
| Extreme      | 36 |              |    |  |

#### **Respiratory: Desaturation**

| Desaturation | SpO <sub>2</sub> Value |
|--------------|------------------------|
| Reset        | 98%                    |
| High 90s     | 96-97%                 |
| Mid 90s      | 94-96%                 |
| Low 90s      | 91-93%                 |
| High 80s     | 87-90%                 |
| Mid 80s      | 84-86%                 |
| Low 80s      | 80-83%                 |
| High 70s     | 77-80%                 |
| Mid 70s      | 74-77%                 |
| Low 70s      | 69-71%                 |
| Less than 70 | <69%                   |

## ( กรณี เขียนด้วยวิธี Physiology Model Driven )

ซอฟแวร์ Muse ทำงานในลักษณะ "Physiologically Driven" ตัวอย่าง การสร้างสภาวะเช่น

Desaturation + Hypertension + Tachycardia + Tachypnea จะเกิดเป็นกลไลของ Physiological และจะคำนวณและชดเชยต่าง ๆ อัตโนมัติ

#### Cardiovascular: Blood Pressure

| Hypertension   |           | Hypotension    |          |  |
|----------------|-----------|----------------|----------|--|
| Reset          | 110s/70s  | Reset          | 110s/70s |  |
| Increased      | 120s/80s  | Decreased      | 100s/70s |  |
| Pre-Borderline | 130s/80s  | Pre-Borderline | 100s/60s |  |
| Borderline     | 140s/90s  | Borderline     | 90s/50s  |  |
| Mild           | 150s/90s  | Mild           | 80s/40s  |  |
| Moderate       | 160s/100s | Moderate       | 70s/40s  |  |
| Severe         | 170s/100s | Severe         | 60s/30s  |  |
| Profound       | 190s/110s | Profound       | 50s/30s  |  |
| Extreme        | 220s/120s | Extreme        | 40s/30s  |  |

#### Cardiovascular: Heart Rate

| Tachycardia    |           | Bradycardia    |          |  |
|----------------|-----------|----------------|----------|--|
| Reset          | 70s       | Reset          | 70s      |  |
| Increased      | High 70s  | Decreased      | Mid 60s  |  |
| Elevated       | 80s       | Pre-Borderline | Low 60s  |  |
| Pre-Borderline | 90s       | Borderline     | Mid 50s  |  |
| Borderline     | 100s      | Intermediate   | Low 50s  |  |
| Intermediate   | 110s      | Mild           | High 40s |  |
| Mild           | 120s      | Moderate       | Mid 40s  |  |
| Moderate       | 130s      | Severe         | Low 40s  |  |
| Severe         | 140s      | Extreme        | Mid 30s  |  |
| Supra          | 150s      | Acute          | Low 30s  |  |
| Profound       | 160s      |                |          |  |
| Extreme        | 170s      |                |          |  |
| Acute          | High 170s |                |          |  |

## B. สรุปรายการอุปกรณ์ทางการแพทย์ และ ช่องเชื่อมต่ออุปกรณ์ต่าง ๆ

## รายการอุปกรณ์สำหรับหุ่นผู่ป่วย Apollo Prehospital

**Urinary Catheter** 16 Fr Nasogastric Tube (NGT) 14 Fr Endotracheal Tube (ETT) 7.5 - 8.0 mm Laryngeal Mask Airway (LMA) 3 **Oropharyngeal Airway** 90 mm Nasopharyngeal Airway 30 mm **Chest Tube** 28 Fr 14 gauge, 3 - 6 cm length (Prehospital only) **Needle Decompression** Combitube 37 Fr 14 Fr (Nursing Only) **Esophageal Suctioning IV** Cannulation 20 - 22 gauge

<u>หัวใหล่ด้านขวา</u>

![](_page_32_Picture_4.jpeg)

ช่องเชื่อมต่อต่าง ๆ

**METIman's Right Shoulder** 

## <u>หัวใหล่ด้านซ้าย</u>

![](_page_32_Picture_7.jpeg)

## C. สรุปลำดับการเปิดระบบ Simulation Room

![](_page_33_Figure_1.jpeg)

ห่นผู้ป่วยจำลอง 1. เปิดหุ่น METIman รอ 2 นาที

<u>เครื่องอาจารย์</u>

2. เปิด เครื่อง MACBook

3. เชื่อม Wireless MMP-1181

4. เปิด Web Browser ชื่อ "Firefox"

<u>เครื่องเสียง</u> 8. เปิดเครื่องรวมเสียง Mixer บน โต๊ะ 9. เปิดเครื่องขายเสียง Amplifier ใต้โต๊ะ

#### <u>ระบบ Replay</u>

10. เปิดเกรื่อง Replay One Box รอ 2 นาที 11. เปิดเครื่องคอมพิวเตอร์แบบสัมผัส เข้าโปรแกรม "Muse" สำหรับอาจารย์ผู้สอน 12. เปิด Web Browser ชื่อ "Firefox" 13. เข้าเวป "\_\_\_\_\_"

เครื่อง Patient Monitor 5. เปิดคอมพิวเตอร์ MSI 6. เชื่อม Wireless MMP-1181 7. เปิด Web Browser ชื่อ "Internet Explorer" เข้าโปรแกรม "TouchPro" เพื่อแสดงสัญญาณชีพ

![](_page_34_Figure_0.jpeg)

![](_page_35_Picture_0.jpeg)

1. เปิดหุ่น METIman ก่อน

1.1 ปุ่มเปิดอยู่ทางด้านซ้ายมือ บริเวณสะโพกของ METIman

![](_page_35_Picture_3.jpeg)

METIman's ON/OFF Button

1.2 กดปุ่มค้างไว้ 3 วินาที จะเห็นไฟกระพริบ

 1.3 จากนั้น "รอประมาณ 2 นาที" จนกว่าจะ "ไฟสีเขียวติดค้าง"

![](_page_35_Picture_7.jpeg)

![](_page_36_Figure_0.jpeg)

![](_page_37_Figure_0.jpeg)